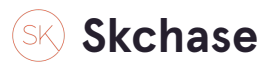

Login to the system - https://p4.skchase.com/giftapp

#### STEP 2

### **Click on MANAGEMENT**

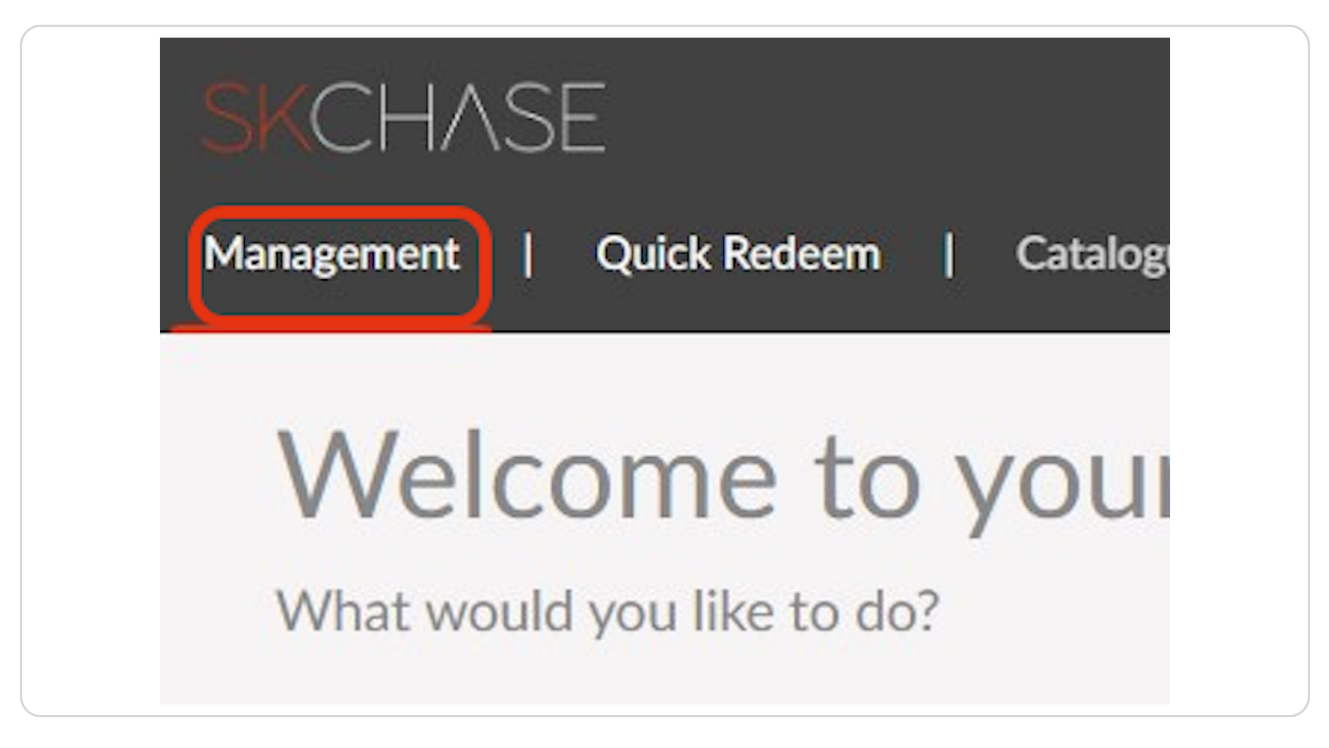

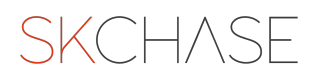

## Click on CATALOGUE MANAGER

| <b>Ö</b>                                |                                  |                      |
|-----------------------------------------|----------------------------------|----------------------|
| Go to gift manager<br>Download a report | Create vouchers<br>Edit vouchers |                      |
| Gift Admin                              | Catalogue Manager                | View Real Time Sales |
|                                         |                                  |                      |
| ?                                       |                                  |                      |

### STEP 4

# Click on the ARROW next to Vouchers

| Mar  | nagement      | Quick Redeem | Cata | alogue Mai | nager | Content | Media |
|------|---------------|--------------|------|------------|-------|---------|-------|
| Cata | alogue Manago | er           |      |            |       |         |       |
|      | Vouchers      |              |      | •••        |       |         |       |
| •    | Promo Codes   |              |      |            |       |         |       |

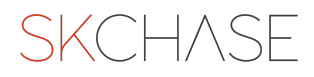

### Click on the ARROW next to your hotel name

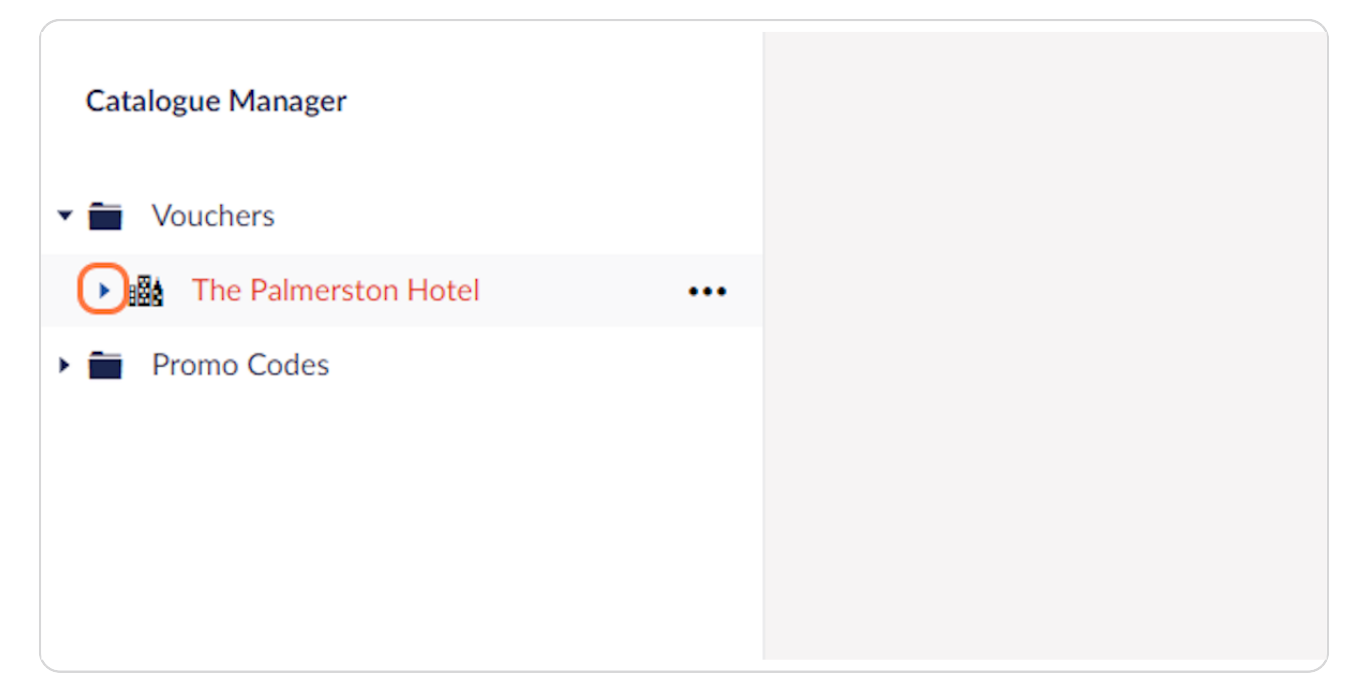

#### STEP 6

## Click on the ARROW next to the catalogue to open it

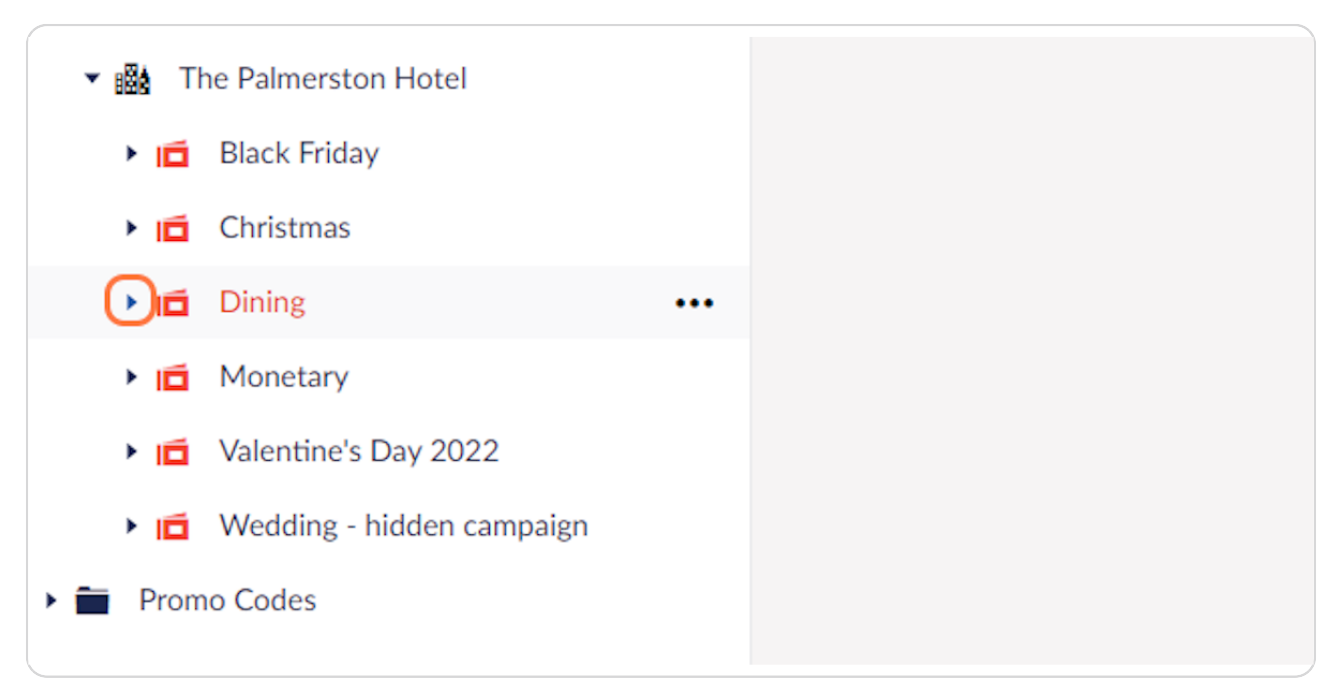

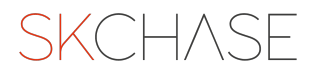

# Click on the voucher you would like to add limited availability to

| ▼                                        |  |
|------------------------------------------|--|
| 🕨 💼 🛛 Black Friday                       |  |
| Christmas                                |  |
| ▼ 🖬 Dining                               |  |
| 🖀 Afternoon Tea for Two                  |  |
| Monetary                                 |  |
| <ul> <li>Valentine's Day 2022</li> </ul> |  |
| 🕨 🔟 🛛 Wedding - hidden campaign          |  |
| 🕨 🖿 Promo Codes                          |  |

### STEP 8

# Click on STATUS tab

| -<br>Quick Redeem   Catalogu    | ue Manager   Content                                                  | Media   Real Time Reports | Sales C |
|---------------------------------|-----------------------------------------------------------------------|---------------------------|---------|
|                                 | Afternoon Tea for Two<br>Details Status                               |                           |         |
| Calls, Leeds (Deactiva<br>f Tum | Name *<br>This will be displayed on the<br>site, and in any receipts. | Afternoon Tea for Two     |         |
| IS                              | vouchers or emails sent to<br>either the buyer or recipient.          |                           |         |

# Click the Limited Availability toggle

| OF STAIT.                                                           |  |
|---------------------------------------------------------------------|--|
| Number Sold 2                                                       |  |
| Number of times this<br>voucher has been<br>purchased.              |  |
| Limited Availability<br>Limit the number of<br>vouchers sold.       |  |
| Voucher Limit The maximum number of times this voucher can be sold. |  |

#### STEP 10

# Check how many have been sold previously

| SKCH      | HASE                           |                                                          |                                                                                              |           |
|-----------|--------------------------------|----------------------------------------------------------|----------------------------------------------------------------------------------------------|-----------|
| Managem   | ent   Quick Redeem   Catalogue | Manager   Content                                        | Media   Real Time Reports   Sales Channels   Settings   Packages   Users   2FA   Translation | Q 📧       |
| Catalogue | Manager                        | Afternoon Tea for Two                                    |                                                                                              | Actions - |
| 🕶 🚞 Vouc  | hers                           | Details Status                                           |                                                                                              | ^         |
| • 🏨 Sł    | ( Chase                        |                                                          |                                                                                              |           |
| > 184     | 42 The Calls, Leeds (Deactiva  | Private                                                  |                                                                                              |           |
| > 18k     | A Rule of Tum                  | A private voucher only<br>shows to logged in members     |                                                                                              |           |
| ► :58     | AB Hotels                      | of staff.                                                |                                                                                              |           |
| ► 158     | AC Hotel Nice                  | Number Sold                                              | 2                                                                                            |           |
| ► @b      | Adelina Yard                   | Number of times this<br>voucher has been                 | -                                                                                            | - 11      |
| ۰ iiii    | Afternoon Tea Group            | purchased.                                               |                                                                                              | - 1       |
| ► :58     | Al Areen Palace and Spa        | Limited Availability                                     |                                                                                              | - 1       |
| > 184     | Alton Towers Spa               | vouchers sold.                                           |                                                                                              | - 1       |
| > 188     | Amaris Hospitality             | Voucher Limit                                            |                                                                                              | - 11      |
| > :St     | Apex Hotels                    | The maximum number of<br>times this youcher can be       |                                                                                              | - 11      |
| ► 158     | Archerfield                    | sold.                                                    |                                                                                              | - 1       |
| ► @b      | Ardoe Hotel                    | Partial Redemption                                       |                                                                                              | - 11      |
| ► :@k     | Art Otel London Battersea      | Specifies if the purchased<br>voucher can be redeemed in |                                                                                              | - 11      |
| ► :@A     | Auberge de la Maison           | several partial amounts.                                 |                                                                                              | - 1       |
| ► 1884    | Aviator                        | Voucher Id                                               | 84edc796-71f9-38b6-bb9c-43c0a26a1093                                                         | - 1       |
| ► 1554    | Balbirnie House Hotel          |                                                          |                                                                                              | - 1       |
| .t. 188   | Ballathie House Hotel          |                                                          |                                                                                              |           |
| 2 att     | Bar 31                         | Veucher ID: 94ed-796-7140-29h                            | L. Nov. 49 (2014)                                                                            | Sava      |
|           | P                              | ********* HX 0*8007 70-7117-300                          |                                                                                              |           |

To add a limit of 100, for example, add the number sold to the voucher limit

| several partial amounts.                                    | 940do794 7460 29b4 bb0c 42c0o24o1002 |
|-------------------------------------------------------------|--------------------------------------|
| Specifies if the purchased voucher can be redeemed in       |                                      |
| Partial Redemption                                          |                                      |
| The maximum number of<br>times this voucher can be<br>sold. |                                      |
| VoucherLimit                                                |                                      |
| Limit the number of<br>vouchers sold.                       |                                      |
| Limited Availability                                        |                                      |
| voucher has been<br>purchased.                              |                                      |

### STEP 12

## **Click on Save**

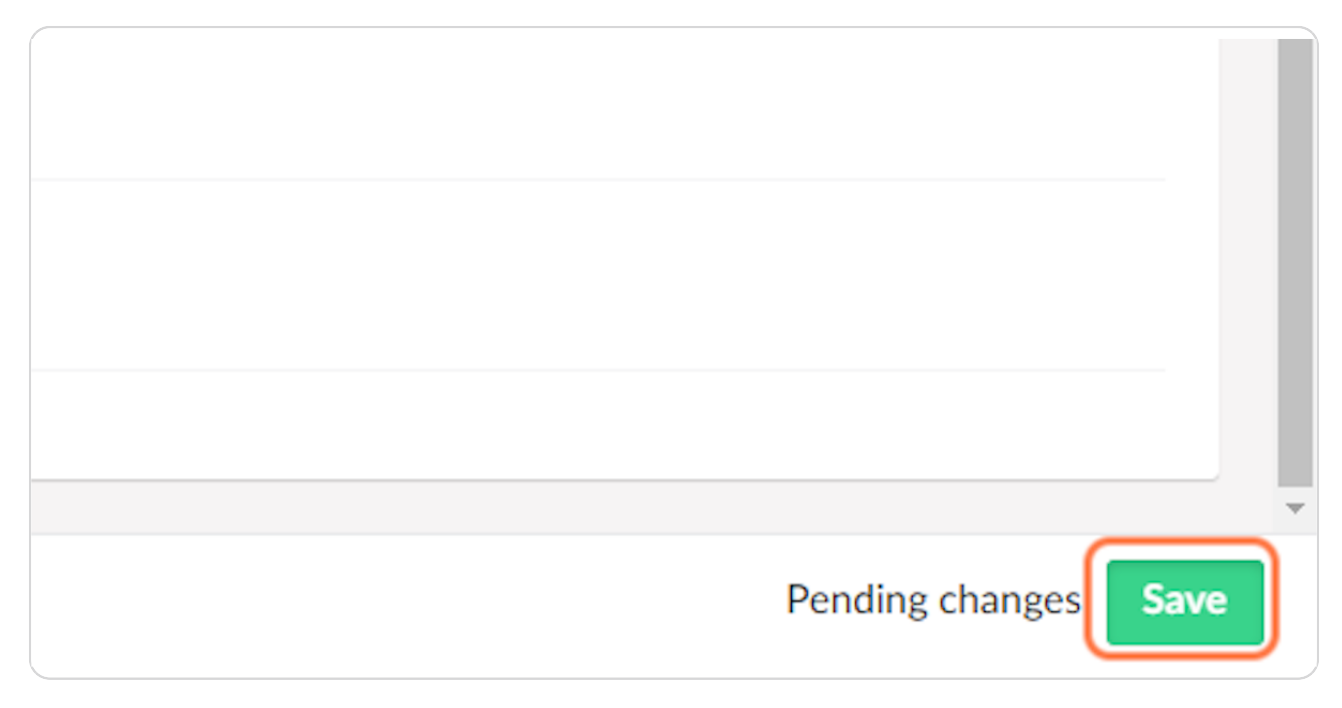

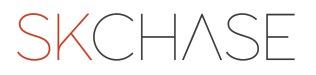

SKCH/SE